# DEEOIC Authorization Templates

#### Introduction

- Overview
- How to Complete the DEEOIC Authorization Templates :
  - Durable Medical Equipment (DME)
  - General Medical
  - Home Health
  - <u>Rehabilitative Therapies</u>
  - <u>Transplant</u>
  - Medical Transportation
- Authorization Submission Methods

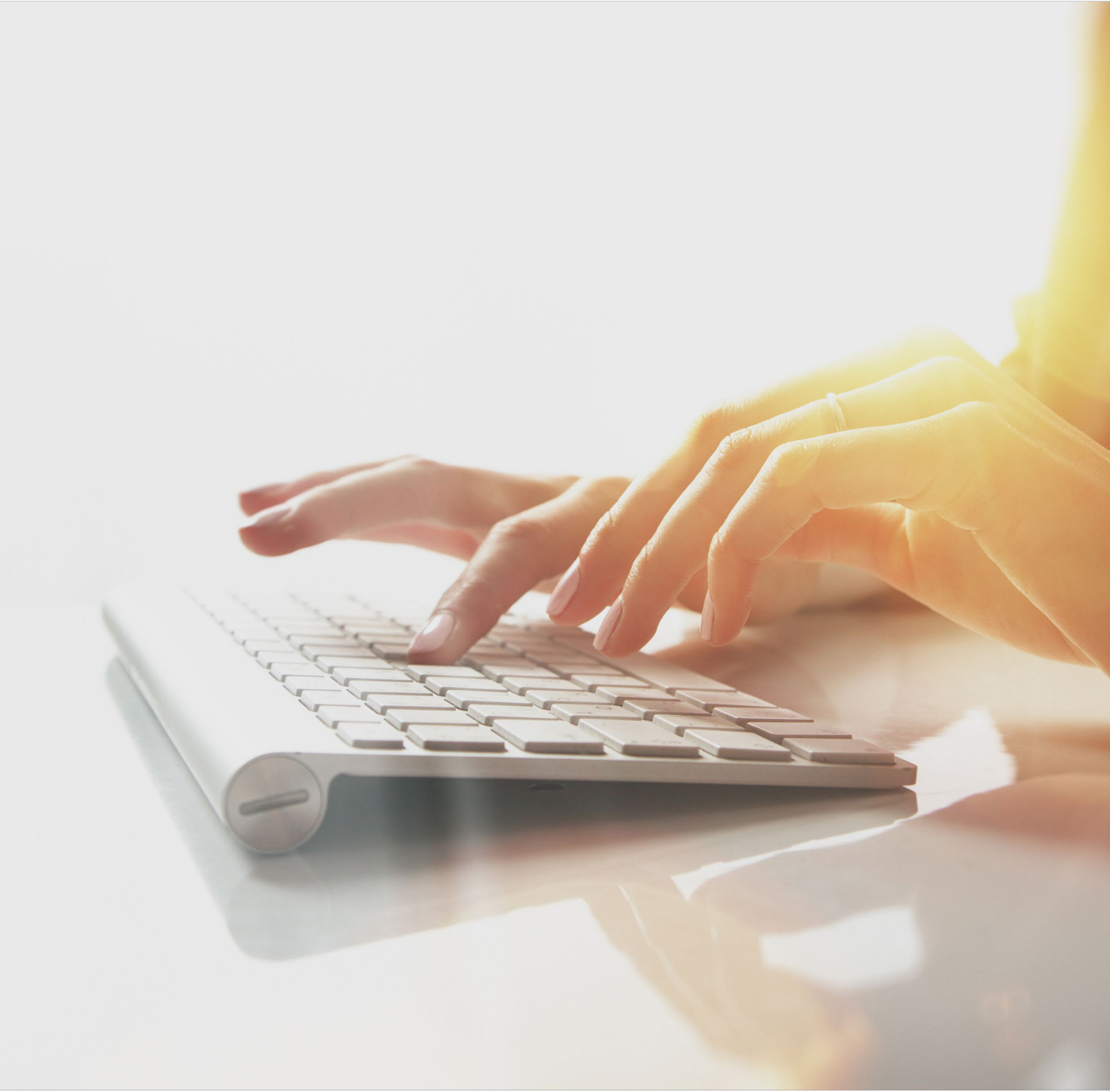

## Overview

When claimants are treated for their work-related injuries or occupational diseases, certain services require an authorization. Providers must submit the appropriate authorization template. Authorizations must be approved for such services rendered before any payments can be reimbursed.

Services that require authorization are categorized by levels. Level 3 services require completion of an authorization template. To determine if a service requires an authorization, refer to the <u>Office of Workers'</u> <u>Compensation Programs, Medical Bill Processing Portal (https://owcpmed.dol.gov)</u> or contact a customer service representative at 844-493-1966.

# Durable Medical Equipment Template

### Durable Medical Equipment Template, continued

Durable Medical Equipment that are levels 2 or 3 require the completion of a DME Authorization Template.

#### Note:

Effective 06/24/2023, a separate DEEOIC DME supplies and accessories authorization is not required if:

- a rental authorization is approved for the related DME and service dates are within the rental period.
- a purchase authorization is approved for the related DME and service dates are within three (3) years of the purchase period.

|                                              |                        |                  |                       |                | PAR                  | T A: Request                             | or Information | n                                          |      |          |
|----------------------------------------------|------------------------|------------------|-----------------------|----------------|----------------------|------------------------------------------|----------------|--------------------------------------------|------|----------|
| A1. Date F                                   | Requested:             |                  |                       |                |                      |                                          |                |                                            |      |          |
| A2. Reque                                    | ested By:              |                  |                       |                |                      |                                          | A3. Phone I    | Number:                                    |      |          |
|                                              |                        |                  |                       |                | PA                   | RT B: Claiman                            | t Information  |                                            |      |          |
| 31. Claima                                   | ant's Case ID          | :                |                       |                |                      |                                          | B2. Date of    | Birth:                                     |      |          |
| 33. First N                                  | lame:                  |                  |                       |                |                      |                                          | B4. Last Na    | ime:                                       |      |          |
|                                              |                        |                  |                       |                | PA                   | RT C: Provide                            | r Information  |                                            |      |          |
| C1. OWCE                                     | P Provider ID          |                  |                       |                |                      |                                          | C2. Tax ID     | (SSN/FEIN):                                |      |          |
| 03. Name                                     | E                      |                  |                       |                |                      |                                          | C4. Fax Nu     | mber:                                      |      |          |
| 05. Provid                                   | ding care for a        | famil            | y men                 | nber?:         |                      | <b>•</b>                                 |                |                                            |      |          |
| C6. If Yes                                   | , please provi         | de rela          | ations                | hip to t       | e claimant:          |                                          |                |                                            |      |          |
|                                              |                        |                  |                       |                |                      |                                          |                |                                            |      |          |
|                                              |                        |                  |                       |                | PART                 | D: Service L                             | ine Informatio | on                                         |      |          |
| 01. Diagn                                    | osis Codes:            |                  |                       | А.             | PAR                  | D: Service L                             | ine Informatio | D.                                         |      |          |
| 01. Diagn<br>02.                             | osis Codes:            |                  |                       | A.             | PAR                  | D: Service L<br>3.                       | c.             | D.                                         |      |          |
| D1. Diagn<br>D2.<br>From<br>Date             | osis Codes:            | Dia              | gnosis                | A.             | PAR1<br>Code<br>Type | D: Service Li<br>B.<br>Procedure<br>Code | C.             | D.<br>D.<br>Rental or Purchase<br>Modifier | Cost | Duration |
| D1. Diagn<br>D2.<br>From<br>Date             | osis Codes:<br>To Date | Dia<br>Poli<br>A | gnosis<br>nter<br>B ( | A.<br>C D      | Code<br>Type         | D: Service L<br>3.<br>Procedure<br>Code  | C.             | D.<br>Rental or Purchase<br>Modifier       | Cost | Duration |
| 01. Diagn<br>02.<br>From<br>Date             | To Date                | Dia<br>Poli<br>A | gnosis<br>nter<br>B   | A.<br>C D      | Code<br>Type         | D: Service L<br>3.<br>Procedure<br>Code  | C.             | D.<br>D.<br>Rental or Purchase<br>Modifier | Cost | Duration |
| D1. Diagn<br>D2.<br>From<br>Date             | To Date                | Dia<br>Poli      | gnosis<br>nter<br>B   | A.<br>C D      | Code<br>Type         | D: Service L<br>3.<br>Procedure<br>Code  | C.             | D.<br>D.<br>Modifier                       | Cost | Duration |
| D1. Diagn<br>D2.<br>From<br>Date             | To Date                | Dia<br>Poli      | gnosis<br>nter<br>B   | A.<br>C D      | Code<br>Type         | D: Service L<br>3.<br>Procedure<br>Code  | C. Units       | D.<br>D.<br>Modifier                       | Cost | Duration |
| D1. Diagn<br>D2.<br>From<br>Date             | To Date                | Dia<br>Poli      | gnosis<br>nter<br>B   | A.<br>C D      | Code<br>Type         | D: Service L<br>3.<br>Procedure<br>Code  | C. Units       | D.<br>D.<br>Modifier                       | Cost | Duration |
| D1. Diagn<br>D2.<br>From<br>Date             | To Date                |                  | gnosis<br>hter<br>B   | A.             | PART                 | D: Service Li<br>3.<br>Procedure<br>Code | C.             | D.<br>D.<br>Modifier                       | Cost | Duration |
| D1. Diagn<br>D2.<br>From<br>Date<br>D3. Rema | To Date                | Dia<br>Poli      | gnosis<br>hter<br>B   | A.             | PAR<br>i<br>Type     | D: Service Li<br>3.<br>Procedure<br>Code | C.             | D.<br>D.<br>Modifier                       | Cost | Duration |
| D1. Diagn<br>D2.<br>From<br>Date<br>Date     | To Date                | Dia<br>Poli      | gnosis<br>nter<br>B   | A.             | PAR<br>i<br>Type     | D: Service L<br>3.<br>Procedure<br>Code  | Ine Informatic | D.<br>D.<br>Modifier                       | Cost | Duration |
| D1. Diagn<br>D2.<br>From<br>Date             | To Date                | Dia<br>Poli      | gnosis<br>nter<br>B   | A.<br>B<br>C D | Code<br>Type         | D: Service L<br>3.<br>Procedure<br>Code  | Ine Informatic | D.<br>D.<br>Modifier                       | Cost | Duration |
| D1. Diagn<br>D2.<br>From<br>Date             | rks:                   | Dia<br>Poli<br>A | gnosis<br>ter<br>B    | A.<br>B<br>C D | PAR                  | D: Service L<br>3.<br>Code               | ine Informatic | D.<br>D.<br>Modifier                       | Cost | Duration |
| D1. Diagn<br>D2.<br>From<br>Date             | rks:                   | Dia<br>Poli      | gnosis<br>ter<br>B    | A.             | PAR                  | D: Service L<br>3.<br>Procedure<br>Code  | ine Informatic | D.<br>D.<br>Modifier                       | Cost | Duration |

DEEOIC Durable Medical Equipment Authorization Request

**A1.** Enter the date the authorization is being completed.

**A2.** Enter the name of the person requesting the authorization.

A3. Enter the phone number of the person requesting the authorization. (Not Required)

|                     | PART A: Request | tor Information   |  |
|---------------------|-----------------|-------------------|--|
| A1. Date Requested: |                 |                   |  |
| A2. Requested By:   |                 | A3. Phone Number: |  |

B1. Enter the Claimant's nine (9)-digit Case ID.

**B2.** Enter the Date of Birth (mm/dd/yyyy).

**B3.** Enter the Claimant's First Name.

**B4.** Enter the Claimant's Last Name.

| PART B: Claima          | ant Information    |
|-------------------------|--------------------|
| B1. Claimant's Case ID: | B2. Date of Birth: |
| B3. First Name:         | B4. Last Name:     |

**Note:** All fields in Part B are required.

**C1.** Enter the Provider's nine (9)-digit OWCP Provider Identification Number (PIN).

- **C2.** Enter the Provider's Social Security Number (SSN) **or** Federal Employer Identification Number (FEIN) that is associated with the Provider ID entered in **C1**.
- C3. Enter the Provider's Name.
- **C4.** Enter a fax number to receive communication regarding the fax submitted. If the fax number is in the system under the Provider's profile, it can be left blank. **(Not Required)**
- **C5.** Confirm whether you are providing care for a family member.
- C6. If the answer to C5 is Yes, enter your relationship to the claimant. (Only required if Yes is selected in C5)

| PART C: Provid                                           | er Information         |
|----------------------------------------------------------|------------------------|
| C1. OWCP Provider ID:                                    | C2. Tax ID (SSN/FEIN): |
| C3. Name:                                                | C4. Fax Number:        |
| C5. Providing care for a family member?:                 |                        |
| C6. If Yes, please provide relationship to the claimant: |                        |

Continued (4 of 5)

#### D1. Enter up to four (4) ICD-9 or ICD-10 codes.

**Note:** ICD-9 code is applicable if date of service is on or prior to September 30, 2015. Use ICD-10 code if date of service is on or after October 1, 2015.

#### D2.

- Enter the DOS range.
- Enter the Diagnosis you want to point to from D1, multiple pointers can be selected.
- Select the Code Type (HCPCS).
- Enter the Procedure Code (HCPCS).

**Note:** Effective 08/05/23, an authorization cannot be submitted with the same procedure code on multiple lines even if the dates of service are not overlapping. The authorization will be RTPd. A new authorization must be submitted for each service date tied to the same procedure code. To submit all details in one (1) authorization, combine dates, amount, and units. The Modifier cannot be combined.

- Enter the Units requested.
- Select RR (for Rental), NU (for Purchased New), or EU (for Purchased Used).
- Enter the total Cost for the full DOS range.
- Enter the Duration (Only Required for Rentals)

D3. Enter any additional notes you may have (Not Required).

|              |             |            |              |     |   | PA           | RT | D: Service Lir    | e Informatio | n                              |      |          |
|--------------|-------------|------------|--------------|-----|---|--------------|----|-------------------|--------------|--------------------------------|------|----------|
| 1. Diagno    | osis Codes: |            |              | A.  |   |              | В  | l.                | C.           | D.                             |      |          |
| From<br>Date | To Date     | Dia<br>Poi | gnos<br>nter | sis |   | Code<br>Type |    | Procedure<br>Code | Units        | Rental or Purchase<br>Modifier | Cost | Duration |
|              |             | A          | в            | с   | D |              |    |                   |              |                                |      |          |
|              |             |            |              |     |   |              | •  |                   |              | <u>·</u>                       |      |          |
|              |             |            |              |     |   |              | •  |                   |              | •                              |      |          |
|              |             |            |              |     |   |              | •  |                   |              | •                              |      |          |
|              |             |            |              |     |   |              | •  |                   |              | -                              |      |          |
|              |             |            |              |     |   |              | •  |                   |              | •                              |      |          |
| 3. Rema      | rks:        |            |              |     |   |              |    |                   |              |                                |      |          |

# General Medical Template

Include a letter of medical necessity, prescription, and information regarding the requested equipment along with how it meets the physician's prescription.

**Important!** Be sure to include the Claimant's Case ID on all additional pages submitted with the template.

#### **PART E: Supporting Documents**

All supporting documents must be attached to the request. Failure to include supporting documentation may result in a delay in processing or denial. See instructions for required documents. Please ensure to include claimant's case ID on each page.

## General Medical Template, continued

General Medical Services that are level 2 or 3 require the completion of a General Medical Authorization Template.

| on all pages. In | complete rec  | quests cannot                | be processe        | d and will be   | returned.         |          |                    |
|------------------|---------------|------------------------------|--------------------|-----------------|-------------------|----------|--------------------|
|                  |               |                              | PART A: I          | Requestor I     | nformation        |          |                    |
| A1. Date Requ    | ested:        |                              |                    |                 |                   |          |                    |
| A2. Requested    | By:           |                              |                    | A3.             | Phone Number:     |          |                    |
|                  |               |                              | PART B:            | Claimant In     | formation         |          |                    |
| B1 Claimant's    | Case ID:      |                              |                    | 82              | Date of Birth:    |          |                    |
| D1. Claiman 2    | uase io.      |                              |                    |                 | Last Names        |          |                    |
| B3. FIRSt Name   |               |                              | DARTO              | D4.             | Last Name:        |          |                    |
|                  |               |                              | PART C:            | Provider in     | formation         |          |                    |
| C1. OWCP Pro     | vider ID:     |                              |                    | C2.             | Tax ID (SSN/FEIN  | I):      |                    |
| C3. Name:        |               |                              |                    | C4.             | Fax Number:       |          |                    |
| C5. Providing c  | are for a fam | nily member?:                |                    | <b>_</b>        |                   |          |                    |
| C6. If Yes, plea | se provide re | elationship to t             | he claimant        |                 |                   |          |                    |
|                  | ~             |                              |                    | des Line        | Information.      |          |                    |
| D1 Diagnosis (   | Codes:        | P                            | AKTU.S             | ervice Line     | niormation        |          |                    |
| D2 Is this an in | rouce.        | •                            | υ.                 |                 | D2 Cort of        | implant: |                    |
| D4. Place of Se  | rvice (Select | tone)                        | Ambulatory<br>Home | Surgery Cent    | er (ASC)          | inpan.   |                    |
|                  |               |                              | Office             |                 |                   |          |                    |
| D5               |               |                              | Outpatient         |                 |                   |          |                    |
| From Date        | To Date       | Diagnosis<br>Pointer<br>ABCD | Code<br>Type       | Revenue<br>Code | Procedure<br>Code | Modifier | Units/Days Request |
|                  |               |                              |                    |                 |                   |          |                    |
|                  |               |                              | -                  |                 |                   |          |                    |
|                  |               |                              |                    |                 |                   |          |                    |
|                  |               |                              |                    |                 |                   |          |                    |
| D6. Remarks:     |               |                              |                    |                 |                   |          |                    |

DEFOIC General Medical Authorization Request

Continued (1 of 5)

**A1.** Enter the date the authorization is being completed.

**A2.** Enter the name of the person requesting the authorization.

A3. Enter the phone number of the person requesting the authorization. (Not Required)

| PART A: Reque       | stor Information  |
|---------------------|-------------------|
| A1. Date Requested: |                   |
| A2. Requested By:   | A3. Phone Number: |

Continued (2 of 5)

B1. Enter the Claimant's nine (9)-digit Case ID.

**B2.** Enter the Date of Birth (mm/dd/yyyy).

**B3.** Enter the Claimant's First Name.

**B4.** Enter the Claimant's Last Name.

| PART B: Claima          | ant Information    |
|-------------------------|--------------------|
| B1. Claimant's Case ID: | B2. Date of Birth: |
| B3. First Name:         | B4. Last Name:     |

**Note:** All fields in Part B are required.

Continued (3 of 5)

**C1.** Enter the Provider's nine (9)-digit OWCP Provider Identification Number (PIN).

- **C2.** Enter the Provider's Social Security Number (SSN) **or** Federal Employer Identification Number (FEIN) that is associated with the Provider ID entered in **C1**.
- C3. Enter the Provider's Name.
- **C4.** Enter a fax number to receive communication regarding the fax submitted. If the fax number is in the system under the Provider's profile, it can be left blank. **(Not Required)**
- **C5.** Confirm whether you are providing care for a family member.
- C6. If the answer to C5 is Yes, enter your relationship to the claimant. (Only required if Yes is selected in C5)

| PART C: Provid                                           | er Information         |
|----------------------------------------------------------|------------------------|
| C1. OWCP Provider ID:                                    | C2. Tax ID (SSN/FEIN): |
| C3. Name:                                                | C4. Fax Number:        |
| C5. Providing care for a family member?:                 |                        |
| C6. If Yes, please provide relationship to the claimant: |                        |

Continued (4 of 5)

D1. Enter up to four (4) ICD-9 or ICD-10 codes.

Note: ICD-9 code is applicable if date of service is on or prior to September 30, 2015. Use ICD-10 code if date of service is on or after October 1, 2015.

- **D2.** Confirm whether this is an implant.
- D3. If the answer to D2 is Yes, this is an implant, enter the cost of the implant.
- **D4.** Select the place where service was rendered.

#### D5.

- Enter the DOS range.
- Enter the Diagnosis you want to point to from D1, multiple pointers can be selected.
- Select the Code Type (CPT, HCPCS, RCC, NDC)

Note: Select the Revenue Code type for Outpatient Facility services as per instructions.

- Enter the Revenue Code, if applicable.
- Enter the Procedure Code (CPT, HCPCS, or NDC).

**Note:** Effective 08/05/23, a general medication authorization cannot be submitted with the same revenue code on multiple lines without a different procedure code or with no procedure code even if the dates of service are not overlapping. The authorization will be RTPd. Submit a new authorization for each service date tied to the same revenue code. To submit all details in one (1) authorization, combine dates, amount, and units. The Modifier cannot be combined.

- Enter the code Modifier, if applicable.
- Enter Units Requested.

D6. Enter any additional remarks.

|                   |                |          | PART D: S                                  | ervice Line  | Information |          |                    |
|-------------------|----------------|----------|--------------------------------------------|--------------|-------------|----------|--------------------|
| D1. Diagnosis     | Codes:         | Α.       | В.                                         |              | C.          | D.       |                    |
| D2. Is this an ir | mplant?:       | -        |                                            |              | D3. Cost of | implant: |                    |
| D4. Place of S    | ervice (Select | t one)   | Ambulatory<br>Home<br>Office<br>Outpatient | Surgery Cent | er (ASC)    |          |                    |
| D5.<br>From Date  | To Date        | Diagnosi | s Code                                     | Revenue      | Procedure   | Modifier | Units/Days Request |
| Profit Date       | To Date        | Pointer  | Type                                       | Code         | Code        | mouner   | Units/Days Nequest |
|                   |                |          |                                            |              |             |          |                    |
|                   |                |          |                                            |              |             |          |                    |
|                   |                |          |                                            |              |             |          |                    |
|                   |                |          |                                            | 1            |             |          |                    |
| D6. Remarks:      | 1              |          |                                            | 1            | 1           |          | 1                  |

Continued (5 of 5)

Attach any supporting documentation that may help. (Not required)

**Important!** Be sure to include the Claimant's Case ID on all additional pages submitted with the template.

#### PART E: Supporting Documents

All supporting documents must be attached to the request. Failure to include supporting documentation may result in a delay in processing or denial. See instructions for required documents. Please ensure to include claimant's case ID on each page.

# Home Health Template

### Home Health Template, continued

Home Health Services that are level 3 require the completion of the Home Health Template.

|                                                                                                    |                                                                    |                                             |                                                                                                    |                             | PART                | A: Reques   | tor Infe      | ormation                    |            |                        |
|----------------------------------------------------------------------------------------------------|--------------------------------------------------------------------|---------------------------------------------|----------------------------------------------------------------------------------------------------|-----------------------------|---------------------|-------------|---------------|-----------------------------|------------|------------------------|
| 1. 📃 Initial                                                                                                    | Request                                                            | Re Re                                       | -Autho                                                                                                    | orizatio                    | n                   | Amer        | ndment        |                             | Correction |                        |
| 2. Original Au                                                                                                    | thorization Nu                                                     | mber (For                                   | Corre                                                                                                    | ction)                      | :                   |             |               |                             |            |                        |
| .3. Date Requ                                                                                                    | ested:                                                             |                                             |                                                                                                    |                             |                     |             |               |                             |            |                        |
| 4. Requested                                                                                                    | By:                                                                |                                             |                                                                                                    |                             |                     |             | A5.           | Phone Number                | 5          |                        |
|                                                                                                    |                                                                    |                                             |                                                                                                    |                             | PAR                 | T B: Claima | int Info      | rmation                     |            |                        |
| 1. Claimant's                                                                                                    | Case ID:                                                           |                                             |                                                                                                    |                             |                     |             | B2.           | Date of Birth:              |            |                        |
| 3. First Name                                                                                                    | ¢                                                                  |                                             |                                                                                                    |                             |                     |             | B4.           | Last Name:                  |            |                        |
|                                                                                                    |                                                                    |                                             |                                                                                                    |                             | PAR                 | T C: Provid | er Info       | rmation                     |            |                        |
| 1. OWCP Pro                                                                                                    | vider ID:                                                          |                                             |                                                                                                    |                             |                     |             | C2.           | Tax ID (SSN/F               | EIN):      |                        |
| 3 Name:                                                                                                    |                                                                    |                                             |                                                                                                    |                             |                     |             | C4.           | Fax Number:                 |            |                        |
| o. Hume.                                                                                                    |                                                                    |                                             |                                                                                                    |                             |                     |             | 1             |                             |            |                        |
| 5. Providing o                                                                                                    | are for a family                                                   | y member                                    | ?:                                                                                                    |                             |                     | •           | l             |                             |            |                        |
| 5. Providing o<br>6. If Yes, plea                                                                                                    | are for a family<br>ase provide rela                               | y member<br>ationship t                     | ?:<br>to the                                                                                                    | claima                      | int:                | -           | I             |                             |            |                        |
| 25. Providing o<br>26. If Yes, plea                                                                                                    | are for a family<br>se provide rela                                | y member<br>ationship t                     | ?:<br>to the                                                                                                    | claima<br>P                 | ant:<br>ART I       | D: Service  | Plan In       | formation                   |            |                        |
| 25. Providing o<br>26. If Yes, plea<br>11. Service Ty                                                                                                    | care for a family<br>ase provide rela<br>pe:                       | y member<br>ationship t                     | ?:<br>to the                                                                                                    | claima<br>P                 | ART I               | D: Service  | Plan In       | formation                   |            |                        |
| 25. Providing o<br>28. If Yes, plea<br>01. Service Ty<br>02. Diagnosis                                                                                       | eare for a family<br>ase provide rela<br>pe:<br>Codes:             | y member<br>ationship t<br>A.               | ?:<br>to the                                                                                                    | claima<br>P                 | ant:<br>ART I<br>B. | D: Service  | Plan In<br>C. | formation                   |            |                        |
| <ol> <li>Providing c</li> <li>Providing c</li> <li>If Yes, pleating</li> <li>Service Ty</li> <li>Diagnosis</li> <li>Diagnosis</li> <li>Ecomp Data</li> </ol> | are for a family<br>use provide rela<br>pe:<br>Codes:              | y member<br>ationship t<br>A.               | ?:<br>to the                                                                                                    | claima<br>P                 | ART I<br>B.         | D: Service  | Plan In<br>C. | formation<br>D              | Duration   | Total Inite            |
| 25. Providing c<br>26. If Yes, plea<br>20. Service Ty<br>21. Diagnosis<br>22. Diagnosis<br>33.<br>From Date                                                  | are for a family<br>ise provide rela<br>pe:<br>Codes:              | y member<br>ationship t<br>A.<br>Diagr<br>A | r:<br>to the r<br>nosis F<br>B                                                                                                    | claima<br>P<br>             | ART I<br>B.         | D: Service  | Plan In<br>C. | formation<br>D<br>Frequency | Duration   | Total Units<br>Request |
| 25. Providing o<br>26. If Yes, plea<br>21. Service Ty<br>22. Diagnosis<br>33.<br>From Date                                                                   | are for a family<br>ise provide rela<br>pe:<br>Codes:<br>To Date   | y member<br>ationship t<br>A.<br>Diagr      | realized for the state of the state of the s | claima<br>P<br>Pointer<br>C | ART I<br>B.         | D: Service  | Plan In<br>C. | formation<br>D<br>Frequency | Duration   | Total Units<br>Request |
| 25. Providing o<br>26. If Yes, plea<br>11. Service Ty<br>12. Diagnosis<br>13.<br>From Date                                                                   | are for a family<br>ase provide rela<br>pe:<br>Codes:<br>To Date   | A.                                          | realized and the state of the state of the s | claima<br>P<br>C            | ART I               | D: Service  | Plan In<br>C. | formation<br>D<br>Frequency | . Duration | Totai Unita<br>Request |
| 25. Providing c<br>26. If Yes, plea<br>11. Service Ty<br>12. Diagnosis<br>13.<br>From Date                                                                   | are for a family<br>ase provide rela<br>pe:<br>Codes:<br>To Date   | A.                                          | nosis F                                                                                                    | elaima<br>P<br>C            | ART I               | D: Service  | Plan In<br>C. | formation                   | Duration   | Totai Unite<br>Request |
| 25. Providing c<br>26. If Yes, plea<br>11. Service Ty<br>12. Diagnosis<br>13.<br>From Date                                                                   | are for a family<br>asse provide rela-<br>pe:<br>Codes:<br>To Date | A.                                          | ?:<br>to the e                                                                                                    | Pointer<br>C                | ART I               | D: Service  |               | formation                   | Duration   | Totai Unite<br>Request |

Continued (1 of 5)

|                              | PAR                     | T A: Requestor Informa | ation       |
|------------------------------|-------------------------|------------------------|-------------|
| A1. 🔲 Initial Request        | Re-Authorization        | Amendment              | Correction  |
| A2. Original Authorization N | umber (For Correction): |                        |             |
| A3. Date Requested:          |                         |                        |             |
| A4. Requested By:            |                         | A5. Pho                | one Number: |

**A1.** Select an option:

- Initial Request (new or first time requesting an authorization).
- Re-Authorization (to request the same level of care as the previous request).
- Amendment (to request a different level of care).
- Correction (to update or correct an authorization that is currently on file).

**Note:** A correction cannot be submitted for Home Health Request in "processed-awaiting decision" status.

- **A2.** If making a correction to an authorization that is on file, list the authorization number that is on file.
- **A3.** Enter the date the authorization is being completed.
- **A4.** Enter the name of the person requesting the authorization.
- **A5.** Enter the phone number of the person requesting the authorization. (Not Required)

Continued (2 of 5)

- **B1.** Enter the Claimant's nine (9)-digit Case ID (listed on the front of the new MBIC).
- **B2.** Enter the Date of Birth (mm/dd/yyyy).
- **B3.** Enter the Claimant's First Name.
- **B4.** Enter the Claimant's Last Name.

| PART B: Claimant Information |                    |  |  |  |  |  |  |
|------------------------------|--------------------|--|--|--|--|--|--|
| B1. Claimant's Case ID:      | B2. Date of Birth: |  |  |  |  |  |  |
| B3. First Name:              | B4. Last Name:     |  |  |  |  |  |  |

Note: All fields in Part B are required.

Continued (3 of 5)

- **C1.** Enter the Provider's nine (9)-digit OWCP Provider Identification Number (PIN).
- **C2.** Enter the Provider's Social Security Number (SSN) **or** Federal Employer Identification Number (FEIN) that is associated with the Provider ID in **C1**.
- **C3.** Enter the Provider's Name.
- **C4.** Enter a fax number to receive communication regarding the fax submitted. If the fax number is in the system under the Provider's profile, it can be left blank. **(Not Required)**
- **C5.** Confirm whether you are providing care for a family member.
- C6. If the answer to C5 is Yes, enter your relationship to the claimant. (Only required if Yes is selected in C5)

| PART C: Provid                                           | er Information         |
|----------------------------------------------------------|------------------------|
| C1. OWCP Provider ID:                                    | C2. Tax ID (SSN/FEIN): |
| C3. Name:                                                | C4. Fax Number:        |
| C5. Providing care for a family member?:                 |                        |
| C6. If Yes, please provide relationship to the claimant: |                        |

Continued (4 of 5)

D1. Select the Service Type (Assisted Living, HHC, Hospice, or Nursing Home).

D2. Enter up to four (4) ICD-9 or ICD-10 codes.

**Note:** ICD-9 code is applicable if date of service is on or prior to September 30, 2015. Use ICD-10 code if date of service is on or after October 1, 2015

#### D3.

- Enter the DOS range.
- Select the Diagnosis you want to point to from D2, multiple pointers can be selected.
- Select the applicable HH Procedure Code from the available options.

**Note:** Effective 08/05/23, an authorization cannot be submitted with the same procedure code on multiple lines even if the dates of service are not overlapping. The authorization will be RTPd. A new authorization must be submitted for each service date tied to the same procedure code. To submit all details in one (1) authorization, combine dates, amount, and units. The Modifier cannot be combined.

- Enter the Frequency (how many times a week the claimant will be seen).
- Enter the Duration (how many total weeks the claimant will be seen).
- Enter the Total Units Requested (Frequency x Duration = Total Units Requested).

**D4.** Enter any additional remarks

| rom Date | To Date | Diagr | 10sis F | ointer |   | Procedure |   | Frequency | Duration | Total Units |
|----------|---------|-------|---------|--------|---|-----------|---|-----------|----------|-------------|
|          |         | А     | в       | с      | D | Code      |   |           |          | Request     |
|          |         |       |         |        |   |           | • |           |          |             |
|          |         |       |         |        |   |           | • |           |          |             |
|          |         |       |         |        |   |           | • |           |          |             |
|          |         |       |         |        |   |           | • |           |          |             |
|          |         |       |         |        |   |           | • |           |          |             |
| Remarks: |         |       |         |        |   |           |   |           |          |             |

Continued (5 of 5)

Include a letter of medical necessity, evidence of face-to-face exam, plan of care, and any other medical documentation supporting the need for care as it relates to the accepted conditions.

**Important!** Be sure to include the Claimant's Case ID on all additional pages submitted with the template.

#### PART E: Supporting Documents

All supporting documents must be attached to the request. Failure to include supporting documentation may result in a delay in processing or denial. See instructions for required documents. Please ensure to include Claimant's Case ID on each page.

# Rehabilitative Therapies Template

### Rehabilitative Therapies Template, continued

Providers rendering Physical Therapy, Occupational Therapy, Speech Therapy, Massage Therapy, or other Rehabilitative Therapies require the completion of a Rehabilitative Therapies Authorization Template.

| Processing Portal (http<br>be processed and will b                                                                                                    | s://owcpr                | <u>ned.dol.g</u><br>ed | ov). Please in | clude the DEEC          | DIC Claimant Case                       | e ID on all page | s. Incomplete | requests can             |
|----------------------------------------------------------------------------------------------------|--------------------------|------------------------|----------------|-------------------------|-----------------------------------------|------------------|---------------|--------------------------|
|                                                                                                    |                          |                        | PAR            | T A: Requesto           | or Information                          |                  |               |                          |
| A1. 📃 Initial Reques                                                                                                    | at 📃 Re                  | e-Authori              | zation 📃 A     | mendment                | Correction                              |                  |               |                          |
| A2. Original Authorizati                                                                                                    | on Numb                  | er (For C              | orrection):    |                         |                                         |                  |               |                          |
| A3. Date Requested:                                                                                                    |                          |                        |                |                         |                                         |                  |               |                          |
| A4. Requested By:                                                                                                    |                          |                        |                |                         | A5. Phone Numb                          | ber:             |               |                          |
|                                                                                                    |                          |                        | PA             | RT B: Claimant          | t Information                           |                  |               |                          |
| B1. Claimant's Case ID                                                                                                    | t:                       |                        |                |                         | B2. Date of Birth                       | c                |               |                          |
| 33. First Name:                                                                                                    |                          |                        |                |                         | B4. Last Name:                          |                  |               |                          |
|                                                                                                    |                          |                        | PA             | RT C: Provider          | Information                             |                  |               |                          |
| C1. OWCP Provider ID                                                                                                    | :                        |                        |                |                         | C2. Tax ID (SSN                         | I/FEIN):         |               |                          |
| C3. Name:                                                                                                    |                          |                        |                |                         | C4. Fax Number                          | с                |               |                          |
| C5. Providing care for a                                                                                                    | a family m               | nember?:               |                | -                       |                                         |                  |               |                          |
| C6. If Yes, please prov                                                                                                    | ide relatio              | onship to              | the claimant:  |                         |                                         |                  |               |                          |
|                                                                                                    |                          | <u>.</u>               |                | 0.4                     |                                         |                  |               |                          |
| Home D2. Diagnosis Codes:                                                                                                    | _ Facilit                | A.                     | Office         | B.                      | C.                                      | D.               |               |                          |
| Home D2. Diagnosis Codes:                                                                                                    | Diagno<br>Pointe         | A.                     | Code<br>Type   | B.<br>Procedure<br>Code | C.<br># of units per<br>procedure/visit | D.               | Duration      | Total units<br>requested |
| D2. Diagnosis Codes:<br>D3.<br>From To Date                                                                                                    | Diagno<br>Pointe<br>A B  | A.<br>2618<br>r<br>C D | Code<br>Type   | B.<br>Procedure<br>Code | C.<br># of units per<br>procedure/visit | D.               | Duration      | Total units<br>requested |
| Home Home 22. Diagnosis Codes:                                                                                                    | Diagno<br>Pointei<br>A B | A.                     | Code<br>Type   | B. Procedure Code       | C.                                      | D.               | Duration      | Total units<br>requested |
| Home Home 22. Diagnosis Codes:<br>03.<br>From To Date Date                                                                                                    | Diagno<br>Pointei<br>A B | A.                     | Code<br>Type   | Procedure<br>Code       | C.                                      | D.               | Duration      | Total units<br>requested |
| Home     Home     Home     D2. Diagnosis Codes:     D3.     From     Date     Date     D | Diagno<br>Pointe<br>A B  | A.                     | Code<br>Type   | B. Procedure Code       | C.                                      | D.               | Duration      | Total units<br>requested |
| Home D2. Diagnosis Codes:                                                                                                    | Diagno<br>Pointe<br>A B  | A.                     | Code<br>Type   | B. Procedure Code       | C.                                      | D.               | Duration      | Total uni<br>requester   |

Continued (2 of 5)

| PART A: Requestor Information                       |                   |  |  |  |  |  |  |  |
|-----------------------------------------------------|-------------------|--|--|--|--|--|--|--|
| A1. Initial Request Correction                      |                   |  |  |  |  |  |  |  |
| A2. Original Authorization Number (For Correction): |                   |  |  |  |  |  |  |  |
| A3. Date Requested:                                 |                   |  |  |  |  |  |  |  |
| A4. Requested By:                                   | A5. Phone Number: |  |  |  |  |  |  |  |

A1. Select an option:

- Initial Request (new or first time requesting an authorization).
- Correction (to update or correct an authorization that is currently on file).
- A2. If making a correction to an authorization that is on file, list the authorization number that is on file.
- **A3.** Enter the date the authorization is being completed.
- **A4.** Enter the name of the person requesting the authorization.
- A5. Enter the phone number of the person requesting the authorization. (Not Required)

Continued (3 of 5)

- B1. Enter the Claimant's nine (9)-digit Case ID.
- **B2.** Enter the Date of Birth (mm/dd/yyyy).
- **B3.** Enter the Claimant's First Name.
- **B4.** Enter the Claimant's Last Name.

| PART B: Claimant Information |                    |  |  |  |  |  |
|------------------------------|--------------------|--|--|--|--|--|
| B1. Claimant's Case ID:      | B2. Date of Birth: |  |  |  |  |  |
| B3. First Name:              | B4. Last Name:     |  |  |  |  |  |

Note: All fields in Part B are required.

Continued (4 of 5)

**C1.** Enter the Provider's nine (9)-digit OWCP Provider Identification Number (PIN).

- **C2.** Enter the Provider's Social Security Number (SSN) **or** Federal Employer Identification Number (FEIN) that is associated with the Provider ID entered in **C1**.
- C3. Enter the Provider's Name.
- **C4.** Enter a fax number to receive communication regarding the fax submitted. If the fax number is in the system under the Provider's profile, it can be left blank. **(Not Required)**
- **C5.** Confirm whether you are providing care for a family member.
- C6. If the answer to C5 is Yes, enter your relationship to the claimant. (Only required if Yes is selected in C5)

| PART C: Provid                                           | der Information        |
|----------------------------------------------------------|------------------------|
| C1. OWCP Provider ID:                                    | C2. Tax ID (SSN/FEIN): |
| C3. Name:                                                | C4. Fax Number:        |
| C5. Providing care for a family member?:                 |                        |
| C6. If Yes, please provide relationship to the claimant: |                        |

Continued (5 of 5)

D1. Select a Place of Service (Home, Facility, Office, or Outpatient).

D2. Enter up to four (4) ICD-9 or ICD-10 codes.

**Note:** ICD-9 code is applicable if the date of service is on or prior to September 30, 2015. Use ICD-10 code if the date of service is on or after October 1, 2015.

#### D3.

- Enter the DOS range.
- Select the Diagnosis you want to point to from **D2**, multiple pointers can be selected.
- Select the applicable HH Procedure Code from the available options.

**Note:** Effective 08/05/23, an authorization cannot be submitted with the same procedure code on multiple lines even if the dates of service are not overlapping. The authorization will be RTPd. A new authorization must be submitted for each service date tied to the same procedure code. To submit all details in one (1) authorization, combine dates, amount, and units. The Modifier cannot be combined.

- Enter the Frequency (how many times a week the claimant will be seen).
- Enter the Duration (how many total weeks the claimant will be seen).
- Enter the total units requested (# of Units Per Procedure x Frequency x Duration = Total Units Requested).

**D4.** Enter any additional remarks.

| D1. Place of Second | ervice (Se | lect o       |              | PART D: Therapy Plan Information |   |              |   |                   |                                   |           |          |                          |
|---------------------|------------|--------------|--------------|----------------------------------|---|--------------|---|-------------------|-----------------------------------|-----------|----------|--------------------------|
| Hom                 |            |              | one)         |                                  |   |              |   |                   |                                   |           |          |                          |
|                     | ·• _       | Fa           | cility       |                                  |   | Office       |   | Outpatie          | ent                               |           |          |                          |
| 02. Diagnosis       | Codes:     |              |              | A.                               |   |              |   | В.                | C.                                | D.        |          |                          |
| 03.                 |            |              |              |                                  |   |              |   |                   |                                   |           |          |                          |
| From T<br>Date      | o Date     | Diag<br>Poir | jnos<br>nter | is                               |   | Code<br>Type |   | Procedure<br>Code | # of units per<br>procedure/visit | Frequency | Duration | Total units<br>requested |
|                     |            | Α            | в            | с                                | D |              |   |                   |                                   |           |          |                          |
|                     |            |              |              |                                  |   |              | • |                   |                                   |           |          |                          |
|                     |            |              |              |                                  |   |              | - |                   |                                   |           |          |                          |
|                     |            |              |              |                                  |   |              | • |                   |                                   |           |          |                          |
|                     |            |              |              |                                  |   |              | • |                   |                                   |           |          |                          |
|                     |            |              |              |                                  |   |              | • |                   |                                   |           |          |                          |

# Transplant Template

### Transplant Template, continued

Transplants require the completion of a DEEOIC Transplant Authorization Template.

| Please read the instructions carefully before cor<br>requests with supporting documentation must elit<br>Processing Portal ( <u>https://wwomed.dol.gov</u> ). Plea<br>processed and will be returned. | mpleting authorization<br>her be faxed with the<br>ase include the DEE( | on request. (<br>is template o<br>DIC Claiman | Complete all ap<br>or its equivalent<br>t Case ID on all | plicable f<br>or be su<br>pages. In | fields. All Prior Authorization<br>brnitted through the Web Bill<br>complete requests cannot be |  |
|----------------------------------------------------------------------------------------------------|-------------------------------------------------------------------------|-----------------------------------------------|----------------------------------------------------------|-------------------------------------|-------------------------------------------------------------------------------------------------|--|
|                                                                                                    | PART A: Request                                                         | or Informati                                  | ion                                                      |                                     |                                                                                                 |  |
| A1. Date Requested:                                                                                                    |                                                                         |                                               |                                                          |                                     |                                                                                                 |  |
| A2. Requested By:                                                                                                    |                                                                         | A3. Phone Number:                             |                                                          |                                     |                                                                                                 |  |
|                                                                                                    | PART B: Claimar                                                         | nt Informatio                                 | on                                                       |                                     |                                                                                                 |  |
| B1. Claimant's Case ID:                                                                                                    |                                                                         | B2. Date of Birth:                            |                                                          |                                     |                                                                                                 |  |
| B3. First Name:                                                                                                    |                                                                         | B4. Last Name:                                |                                                          |                                     |                                                                                                 |  |
| B5. Authorized Representative:                                                                                                    |                                                                         | B6. Phon                                      | e Number:                                                |                                     |                                                                                                 |  |
|                                                                                                    | PART C: Provide                                                         | r Informatio                                  | n                                                        |                                     |                                                                                                 |  |
| C1. OWCP Provider ID:                                                                                                    |                                                                         | C2. Tax I                                     | D (SSN/FEIN):                                            |                                     |                                                                                                 |  |
| C3. Name:                                                                                                    |                                                                         | C4. Fax N                                     | lumber:                                                  |                                     |                                                                                                 |  |
| PA                                                                                                    | RT D: Treating Phy                                                      | sician Infor                                  | mation                                                   |                                     |                                                                                                 |  |
| D1. Treating Physician:                                                                                                    |                                                                         |                                               |                                                          |                                     |                                                                                                 |  |
| D2. Treating Physician Address:                                                                                                    |                                                                         |                                               |                                                          |                                     |                                                                                                 |  |
|                                                                                                    | PART E: Service L                                                       | ine Informa                                   | tion                                                     |                                     |                                                                                                 |  |
| E1. Diagnosis Codes: A.                                                                                                    | В.                                                                      | C.                                            |                                                          | D.                                  |                                                                                                 |  |
| E2.                                                                                                    |                                                                         |                                               |                                                          |                                     |                                                                                                 |  |
| From Date D                                                                                                    | lagnosis Pointer                                                        |                                               | Code Type                                                |                                     | Procedure Code                                                                                  |  |
|                                                                                                    | A B C                                                                   | D                                             |                                                          |                                     |                                                                                                 |  |
|                                                                                                    |                                                                         |                                               |                                                          | -                                   |                                                                                                 |  |
|                                                                                                    |                                                                         |                                               |                                                          | -                                   |                                                                                                 |  |
|                                                                                                    |                                                                         |                                               |                                                          |                                     |                                                                                                 |  |
|                                                                                                    |                                                                         |                                               |                                                          | -                                   |                                                                                                 |  |
|                                                                                                    |                                                                         |                                               |                                                          | <b>_</b>                            |                                                                                                 |  |
| E3. Remarks:                                                                                                    | DADT E. Transala                                                        |                                               |                                                          |                                     |                                                                                                 |  |
| Ed. Tennedent Facility                                                                                                    | FARTE. Transpla                                                         | nt mormau                                     | on .                                                     |                                     |                                                                                                 |  |
| F 1. Transplant Facility.                                                                                                    |                                                                         | F2. Trans                                     | piant Type:                                              |                                     |                                                                                                 |  |
| Ed: Transplant Facility Aburess.                                                                                                    |                                                                         |                                               |                                                          |                                     |                                                                                                 |  |
| F4. Transplant Facility Phone.                                                                                                    |                                                                         |                                               | Munitive                                                 |                                     |                                                                                                 |  |
| Po. Organ Transplant Coordinator Name.                                                                                                    |                                                                         | FU. FIION                                     | e Number.                                                |                                     |                                                                                                 |  |
| All supporting documents must be attached to the<br>processing or denial. See instructions for required                                                                                               | PART G: Supporti<br>request. Failure to i<br>documents. Please          | ng Docume<br>nclude supp<br>ensure to in      | nts<br>orting documen<br>clude claimant's                | tation ma<br>s case ID              | y result in a delay in<br>on each page.                                                         |  |
| Required documentation:                                                                                                    |                                                                         |                                               |                                                          |                                     |                                                                                                 |  |
| Letter of medical necessity from the treat                                                                                                    | ting physician descri                                                   | bing the nee                                  | d for the transp                                         | ant being                           | requested.                                                                                      |  |
| Initial and recent clinical evaluation (i.e.,                                                                                                    | diagnostic studies a                                                    | nd laborator                                  | y tests)                                                 |                                     |                                                                                                 |  |
| A copy of the treatment protocol                                                                                                    |                                                                         |                                               |                                                          |                                     |                                                                                                 |  |

DEEOIC Transplant Authorization Request (Fax # 1-800-882-6147)

- **A1.** Enter the date the authorization is being completed.
- **A2.** Enter the name of the person requesting the authorization.
- **A3.** Enter the phone number of the person requesting the authorization. (Not Required)

| PART A: Requestor Information |                   |  |  |  |  |  |  |
|-------------------------------|-------------------|--|--|--|--|--|--|
| A1. Date Requested:           |                   |  |  |  |  |  |  |
| A2. Requested By:             | A3. Phone Number: |  |  |  |  |  |  |

B1. Enter the Claimant's nine (9)-digit Case ID (listed on the front of the new MBIC).

**B2.** Enter the Date of Birth (mm/dd/yyyy).

**B3.** Enter the Claimant's First Name.

B4. Enter the Claimant's Last Name.

| PART B: Claimant Information   |                    |  |  |  |  |  |  |
|--------------------------------|--------------------|--|--|--|--|--|--|
| B1. Claimant's Case ID:        | B2. Date of Birth: |  |  |  |  |  |  |
| B3. First Name:                | B4. Last Name:     |  |  |  |  |  |  |
| B5. Authorized Representative: | B6. Phone Number:  |  |  |  |  |  |  |

**Note:** All fields in Part B are required.

**C1.** Enter the Provider's nine (9)-digit OWCP Provider Identification Number (PIN).

**C2.** Enter the Provider's Social Security Number (SSN) **or** Federal Employer Identification Number (FEIN) that is associated with the Provider ID in **C1**.

**C3.** Enter the Provider's Name.

**C4.** Enter a fax number to receive communication regarding the fax submitted. If the fax number is in the system under the Provider's profile, it can be left blank. **(Not Required)** 

| PART C: Provide       | er Information         |
|-----------------------|------------------------|
| C1. OWCP Provider ID: | C2. Tax ID (SSN/FEIN): |
| C3. Name:             | C4. Fax Number:        |

**D1.** Enter the Treating Physician's name.

**D2.** Enter the Treating Physician's Address.

PART D: Treating Physician Information

D1. Treating Physician:

D2. Treating Physician Address:

**E1.** Up to four (4) ICD-9 or ICD-10 codes can be entered.

ICD-9 code is applicable if date of service is on or prior to September 30, 2015. Use ICD-10 code if date of service is on or after October 1, 2015.

#### E2.

- Enter the DOS range.
- Select the Diagnosis you want to point to from **E2**, multiple pointers can be selected.
- Select if the code is an HCPCS or a CPT code.

**Note:** Effective 08/05/23, an authorization cannot be submitted with the same procedure code on multiple lines even if the dates of service are not overlapping. The authorization will be RTPd. A new authorization must be submitted for each service date tied to the same procedure code. To submit all details in one (1) authorization, combine dates, amount, and units. The Modifier cannot be combined.

- Enter the Procedure Code.
- **E3.** Enter any additional remarks.

| rom Date | To Date | Diagnos | sis Pointe | r |   | Code Type | Procedure Code |
|----------|---------|---------|------------|---|---|-----------|----------------|
|          |         | Α       | в          | с | D |           |                |
|          |         |         |            |   |   | •         |                |
|          |         |         |            |   |   | •         |                |
|          |         |         |            |   |   | •         |                |
|          |         |         |            |   |   | •         |                |
|          |         |         |            |   |   | •         |                |

**F1.** Enter the name of the Transplant Facility.

- **F2.** Enter the type of Transplant being performed.
- **F3.** Enter the Transplant Facility Address.
- **F4.** Enter the Transplant Facility Phone number.
- **F5.** Enter the name of the person coordinating the organ transplant.
- **F6.** Enter the transplant coordinator's Phone Number.

| PART F: Transplant Information         |                      |  |  |  |  |
|----------------------------------------|----------------------|--|--|--|--|
| F1. Transplant Facility:               | F2. Transplant Type: |  |  |  |  |
| F3. Transplant Facility Address:       |                      |  |  |  |  |
| F4: Transplant Facility Phone:         |                      |  |  |  |  |
| F5. Organ Transplant Coordinator Name: | F6. Phone Number:    |  |  |  |  |

All supporting documentation is required.

**Important!** Be sure to include the Claimant's Case ID on all additional pages submitted with the template.

|               | PART G: Supporting Documents                                                                                                    |  |  |  |  |
|---------------|----------------------------------------------------------------------------------------------------|--|--|--|--|
| All s<br>proc | All supporting documents must be attached to the request. Failure to include supporting documentation may result in a delay in<br>processing or denial. See instructions for required documents. Please ensure to include claimant's case ID on each page. |  |  |  |  |
| Rec           | Required documentation:                                                                                                    |  |  |  |  |
|               | Letter of medical necessity from the treating physician describing the need for the transplant being requested.                                                                                                    |  |  |  |  |
|               | Initial and recent clinical evaluation (i.e., diagnostic studies and laboratory tests)                                                                                                    |  |  |  |  |
|               | A copy of the treatment protocol                                                                                                    |  |  |  |  |

# Medical Transportation Template

## Medical Transportation Template, continued

Providers rendering the following travel services require the completion of a Travel Template:

- **A0100**: Taxi
- A0110: Bus, intra- or interstate carrier
- A0120: Mini-Bus, mountain area transports, and other transports
- A0130: Wheelchair Van

| Please read the instructio                                                                                                    | ns carefully before co                                          | mpleting auth         | orization request. Co                                                                                       | omplete all applicable fields. Al |  |
|----------------------------------------------------------------------------------------------------|-----------------------------------------------------------------|-----------------------|----------------------------------------------------------------------------------------------------|-----------------------------------|--|
| Authorization requests with                                                                                                    | th supporting docume                                            | entation must         | either be faxed with                                                                                        | this template or its equivalent   |  |
| submitted through the We                                                                                                    | b Bill Processing Porta                                         | l (https://owcj       | pmed.dol.gov). Pleas                                                                                        | e include the DEEOIC Claimant C   |  |
| on all pages. Incomplete re                                                                                                    | equests cannot be pro                                           | cessed and wil        | l be returned.                                                                                              |                                   |  |
|                                                                                                    |                                                                 |                       |                                                                                                    |                                   |  |
|                                                                                                    | PART                                                            | A: Request            | or Information                                                                                              |                                   |  |
| A1. Date Requested:                                                                                                    |                                                                 |                       |                                                                                                    |                                   |  |
| A2. Requested By:                                                                                                    |                                                                 |                       | A3. Phone Number:                                                                                           |                                   |  |
|                                                                                                    | PAR                                                             | T B: Claimar          | t Information                                                                                               |                                   |  |
|                                                                                                    |                                                                 |                       |                                                                                                    |                                   |  |
| B1. Claimant's Case ID:                                                                                                    |                                                                 |                       | B2. Date of Birth:                                                                                          |                                   |  |
| B3. First Name:                                                                                                    |                                                                 |                       | B4. Last Name:                                                                                              |                                   |  |
|                                                                                                    | PAR                                                             | T C: Provide          | r Information                                                                                               |                                   |  |
| C1. OWCP Provider ID:                                                                                                    |                                                                 |                       | C2. Tax ID (SSN/FEI                                                                                         | N):                               |  |
| C1. OWCP Provider ID:                                                                                                    |                                                                 |                       | C2. Tax ID (SSN/FEIN):                                                                                      |                                   |  |
| _                                                                                                    |                                                                 |                       |                                                                                                    |                                   |  |
| C3. Name:                                                                                                    |                                                                 |                       | C4. Fax Number:                                                                                             |                                   |  |
| C3. Name:                                                                                                    | nilv member?:                                                   | _                     | C4. Fax Number:                                                                                             |                                   |  |
| C3. Name:<br>C5. Providing care for a far                                                                                               | mily member?:                                                   | _                     | C4. Fax Number:                                                                                             |                                   |  |
| C3. Name:<br>C5. Providing care for a far<br>C8. If Yes, please provide r                                                               | mily member?:<br>relationship to the clair                      | <br>mant:             | C4. Fax Number:                                                                                             |                                   |  |
| C3. Name:<br>C5. Providing care for a far<br>C8. If Yes, please provide r                                                               | mily member?:                                                   | mant:                 | C4. Fax Number:                                                                                             |                                   |  |
| C3. Name:<br>C5. Providing care for a far<br>C8. If Yes, please provide i                                                               | mily member?:<br>relationship to the clain<br>PART D            | mant:                 | C4. Fax Number:                                                                                             |                                   |  |
| C3. Name:<br>C5. Providing care for a far<br>C8. If Yes, please provide r<br>D1. Transportation From:                                   | mily member?:<br>relationship to the clain<br>PART D            | mant:                 | C4. Fax Number:<br>tion Information                                                                         | x                                 |  |
| C3. Name:<br>C5. Providing care for a fax<br>C6. If Yes, please provide (<br>                                                           | mily member?:<br>relationship to the clain<br>PART D            | mant:                 | C4. Fax Number:<br>tion Information                                                                         | x                                 |  |
| C3. Name:<br>C5. Providing care for a fai<br>C6. If Yes, please provide i<br>D1. Transportation From:<br>D3.<br>From Date               | mily member?:<br>relationship to the clain<br>PART D<br>To Date | mant:                 | C4. Fax Number:<br>tion Information<br>D2. Transportation To<br>ortation Code                               | :<br>Estimated Total Charge       |  |
| C3. Name:<br>C5. Providing care for a fai<br>C6. If Yes, please provide<br>D1. Transportation From:<br>D3.<br>From Date                 | mily member?:<br>relationship to the clain<br>PART D<br>To Date | mant:<br>: Transporta | C4. Fax Number:<br>tion Information<br>D2. Transportation To<br>ortation Code                               | Estimated Total Charge            |  |
| C3. Name:<br>C5. Providing care for a fai<br>C6. If Yes, please provide i<br>D1. Transportation From:<br>D3.<br>From Date               | mily member?:<br>relationship to the clain<br>PART D<br>To Date | mant:                 | C4. Fax Number:<br>tion Information<br>22. Transportation To<br>ortation Code                               | x<br>Estimated Total Charge       |  |
| C3. Name:<br>C5. Providing care for a far<br>C6. If Yes, please provide (<br>D1. Transportation From:<br>D3.<br>From Date               | mily member?:<br>relationship to the clain<br>PART D<br>To Date | mant:                 | C4. Fax Number:<br>tion Information<br>D2. Transportation To<br>ortation Code                               | x<br>Estimated Total Charge       |  |
| C3. Name:<br>C5. Providing care for a fai<br>C6. If Yes, please provide i<br>D1. Transportation From:<br>D3.<br>From Date               | mily member?:<br>relationship to the clain<br>PART D<br>To Date | mant<br>Transporta    | C4. Fax Number:<br>tion Information<br>D2. Transportation To<br>ortation Code<br>v<br>v<br>v<br>v<br>v      | 2:<br>Estimated Total Charge      |  |
| C3. Name:<br>C5. Providing care for a fai<br>C6. If Yes, please provide (<br>D1. Transportation From:<br>D3.<br>From Date               | mily member?:<br>relationship to the clain<br>PART D<br>To Date | mant:                 | C4. Fax Number:<br>tion Information<br>D2. Transportation To<br>ortation Code<br>V<br>V<br>V<br>V           | Estimated Total Charge            |  |
| C3. Name:<br>C5. Providing care for a fai<br>C6. If Yes, please provide<br>D1. Transportation From:<br>D3.<br>From Date<br>D4. Remarks: | mily member?:<br>relationship to the clain<br>PART D<br>To Date | Transporta            | C4. Fax Number:<br>tion Information<br>22. Transportation To<br>ortation Code                               | 2:<br>Estimated Total Charge      |  |
| C3. Name:<br>C5. Providing care for a far<br>C6. If Yes, please provide<br>D1. Transportation From:<br>D3.<br>From Date<br>D4. Remarks: | mily member?:<br>relationship to the clain<br>PART D<br>To Date | er Transportation     | C4. Fax Number:<br>tion Information<br>D2. Transportation To<br>ortation Code<br>v<br>v<br>v                | Estimated Total Charge            |  |
| C3. Name:<br>C5. Providing care for a fai<br>C6. If Yes, please provide<br>D1. Transportation From:<br>D3.<br>From Date<br>D4. Remarks: | mily member?:<br>relationship to the clain<br>PART D<br>To Date | Transporta            | C4. Fax Number:<br>tion Information<br>D2. Transportation To<br>ortation Code                               | :<br>Estimated Total Charge       |  |
| C3. Name:<br>C5. Providing care for a fai<br>C6. If Yes, please provide<br>D1. Transportation From:<br>D3.<br>From Date<br>D4. Remarks: | mily member?:<br>relationship to the clain<br>PART D<br>To Date | Transporta            | C4. Fax Number:                                                                                             | Estimated Total Charge            |  |
| C3. Name:<br>C5. Providing care for a far<br>C6. If Yes, please provide<br>D1. Transportation From:<br>D3.<br>From Date<br>D4. Remarks: | mily member?:<br>relationship to the clain<br>PART D<br>To Date | Transporta            | C4. Fax Number:<br>tion Information<br>D2. Transportation To<br>ortation Code<br>•<br>•<br>•<br>•<br>•<br>• | Estimated Total Charge            |  |

- **A1.** Enter the date the authorization is being completed.
- **A2.** Enter the name of the person requesting the authorization.
- A3. Enter the phone number of the person requesting the authorization. (Not Required)

| PART A: Requestor Information |                   |  |  |  |
|-------------------------------|-------------------|--|--|--|
| A1. Date Requested:           |                   |  |  |  |
| A2. Requested By:             | A3. Phone Number: |  |  |  |
|                               |                   |  |  |  |

B1. Enter the Claimant's nine (9)-digit Case ID (listed on the front of the new MBIC).

**B2.** Enter the Date of Birth (mm/dd/yyyy).

**B3.** Enter the Claimant's First Name.

B4. Enter the Claimant's Last Name.

| PART B: Claimant Information |                    |  |  |  |
|------------------------------|--------------------|--|--|--|
| B1. Claimant's Case ID:      | B2. Date of Birth: |  |  |  |
| B3. First Name:              | B4. Last Name:     |  |  |  |
|                              |                    |  |  |  |

**Note:** All fields in Part B are required.

- C1. Enter the Provider's nine (9)-digit OWCP Provider Identification Number (PIN).
- **C2.** Enter the Provider's Social Security Number (SSN) or Federal Employer Identification Number (FEIN) that is associated with the Provider ID entered in **C1**.
- C3. Enter the Provider's Name.
- **C4.** Enter a fax number to receive communication regarding the fax submitted. If the fax number is in the system under the Provider's profile, it can be left blank. **(Not Required)**
- **C5.** Confirm whether you are providing care for a family member.
- C6. If the answer to C5 is Yes, enter your relationship to the claimant. (Only required if Yes is selected in C5)

| PART C: Provider Information                             |                        |  |  |  |  |
|----------------------------------------------------------|------------------------|--|--|--|--|
| C1. OWCP Provider ID:                                    | C2. Tax ID (SSN/FEIN): |  |  |  |  |
| C3. Name:                                                | C4. Fax Number:        |  |  |  |  |
| C5. Providing care for a family member?:                 |                        |  |  |  |  |
| C6. If Yes, please provide relationship to the claimant: |                        |  |  |  |  |

**D1.** Select the location where your travel started from.

**D2.** Select the location where your travel ended.

#### D3.

- Enter the travel From and To date.
- Select the Transportation Code (A0100, A0110, A0120, A0130).
- Note: Effective 08/05/23, an authorization cannot be submitted with the same transportation code on multiple lines even if the dates of service are not overlapping. The authorization will be RTPd. Submit a new authorization for each service date tied to the same procedure code. To submit all details in one (1) authorization, combine dates, amount, and units.
- Enter the Estimated Total Charge amount.
- **D4.** Enter any additional remarks.

|                                 | PART D  | : Transportation Information |                        |
|---------------------------------|---------|------------------------------|------------------------|
| D1. Transportation From:<br>D3. |         | D2. Transportation To:       | ·                      |
| From Date                       | To Date | Transportation Code          | Estimated Total Charge |
|                                 |         |                              |                        |
|                                 |         | <u> </u>                     |                        |
|                                 |         |                              |                        |
|                                 |         |                              |                        |
| D4. Remarks:                    |         |                              |                        |
|                                 |         |                              |                        |
|                                 |         |                              |                        |
|                                 |         |                              |                        |

Attach receipts or invoices to confirm the estimated total charge.

**Important!** Be sure to include the Claimant's Case ID on all additional pages submitted with the template.

#### PART E Supporting Documents

All supporting documents must be attached to the request. Failure to include supporting documentation may result in a delay in processing or denial. See instructions for required documents. Please ensure to include claimant's case ID on each page.

## Authorization Submission Methods

Authorization Templates can be submitted in the following ways:

- Direct Data Entry (DDE) in the Workers' Compensation Medical Bill Processing (WCMBP) System
- **Fax** at 800.882.6147
- Mail to PO Box 8304 London, KY 40742-8304

Authorizations are available for status within one (1) business day of receipt.

To check on your Authorization status, visit the <u>Office of Workers'</u> <u>Compensation Programs, Medical Bill Processing Portal website</u> (<u>https://owcpmed.dol.gov</u>) or contact a customer service representative by phone at 844-493-1966 beginning April 27, 2020.

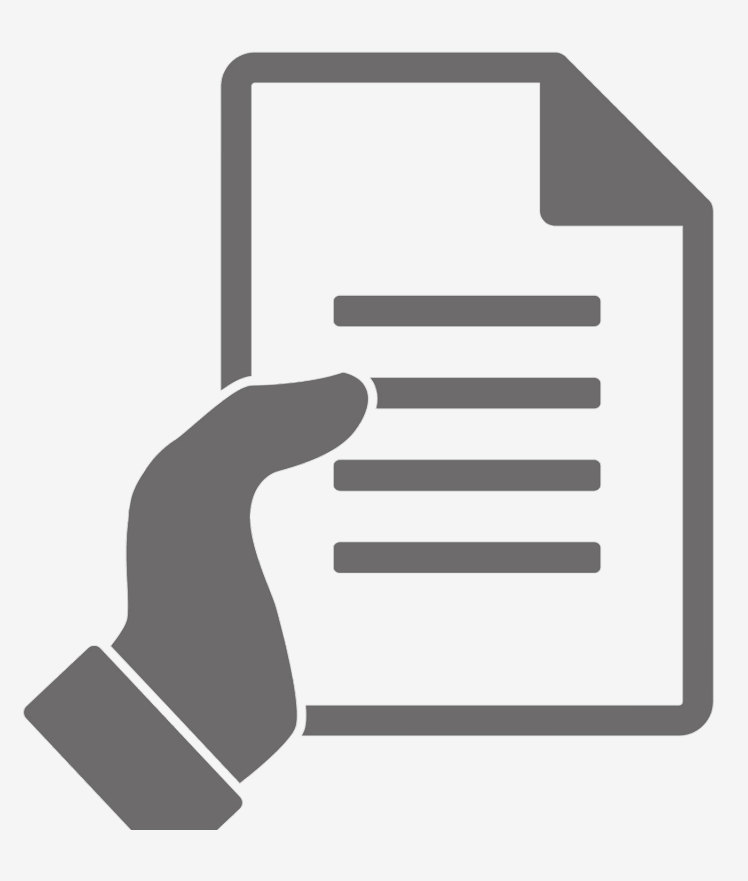

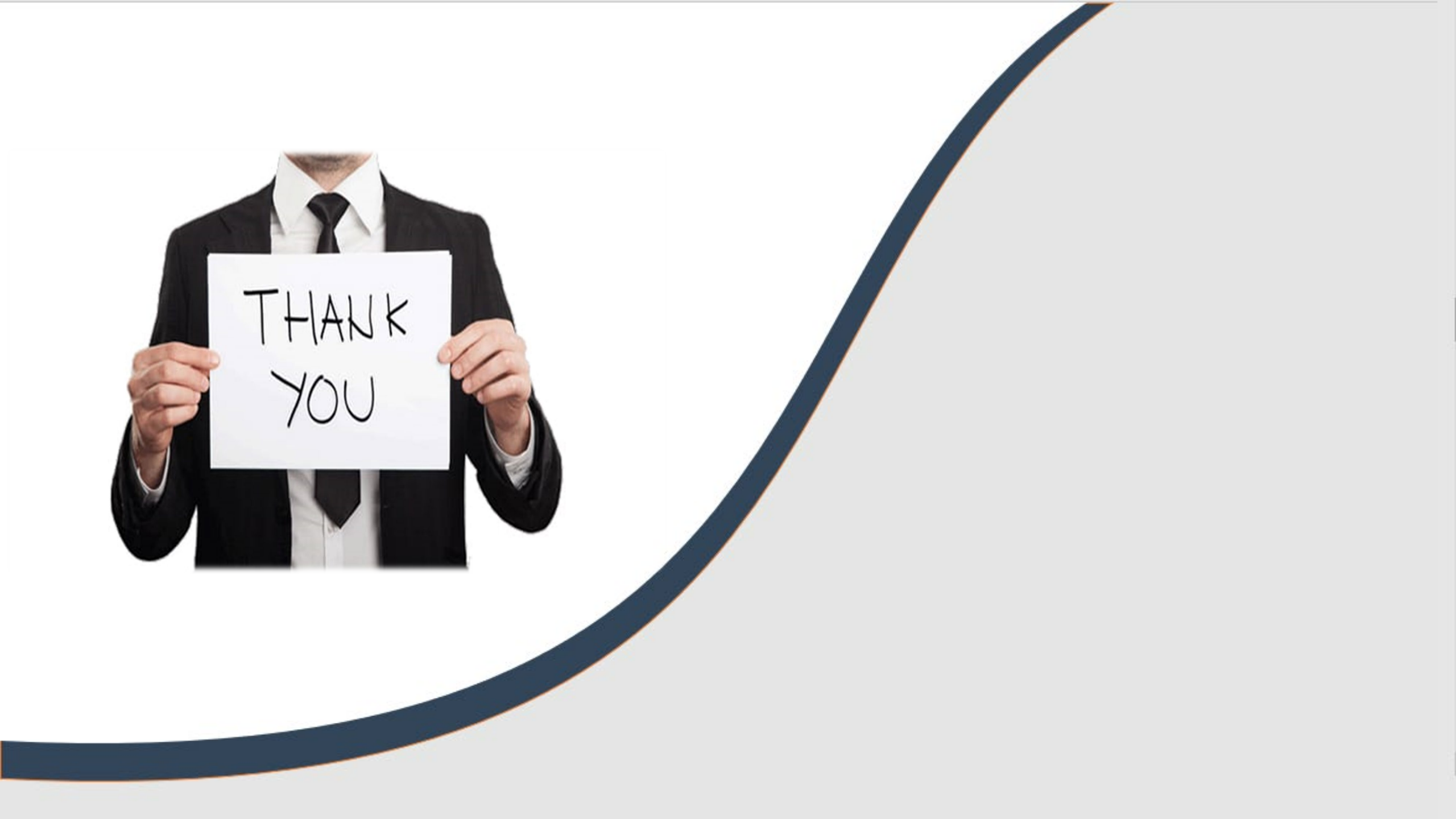